#### Учебник для пользователя

### Daisy compact M

# • По ошибке напечатанный чек, либо отмена чека, возвращенной суммы

Когда на апарате был неправильно напечатан чек,либо пользователю вернули суммы ,нужно отменить чек на портале rs.ge,заполнив спецальное заявление,к которому прикреплен чек,который желаете отменить или его копия. Завление подписывает кассир-опеератор и отвественное лицо(менеджер).

Если вы желаете откорректировать сумму продажи, введите неправильно введенную ИЛИ сумму,которая возвращается и нажмите сперва на "ALT" и на "%" кнопки одновременно. Данная процедура должна проводиться до распечатки Z счета.

# • Исправление даты и времени

До проведения операции исправления времени и/или даты, нужно распечатать Z счет. Несколько раз нажмите на кнопку "М",до тех пор,пока не напишется "PROGRAMMING",затем запишите пароль 9999,затем подтвердите кнопкой "CLK". На экране появится надпись "PROGR…". Нажмите сперва на "ALT" и затем на "QTY" кнопки одновременно,на экране появится дата и число. Введите дату, напр.: 01012021(подобным форматом,без точек) и время, напр.: 0946 (подобным форматом,без точек) и время, напр.: "TL".

#### • Включение кассовго аппарата

Для включения кассового аппарата нажмите на кнопку в верхнем левом углу клавиатуры и удерживайте несколько секунд.

# • Вход в рабочий режим кассовго аппарата

Для входа в рабочий режим аппарата нажимайте на кнопку "М" до тех пор,пока не появится надпись [SALE],затем наберите соотственный пароль кассира [1] и нажмите на кнопку "CLK", на экране напишется [0,00].

Для распечатки чека, введите нужную сумму и нажмите на кнопку секции, напр.: [01]. Для завершения печати, доплнительно нажмите на кнопку "TL".

Например:

Для распечатки чека на сумму 7 лари и 25 тетри наберите:

[7][,][2][5] ----- сумма

[01] ----- кнопка секции

[TOTAL] ----- печать

Если вы хотите запичать в чеке несколько сумм, введите сумму, укажите соответствующую секцию [01], затем введите сумму другого продуктаснова нажмите на кнопку секции [01] и т.д. Для печати конечного чека нажмите на кнопку "TL".

# • Коррекция и/или аннулирование неправильно введенной суммы

Для удаления неправильно введенной суммы, нажмите на кнопку "С".

Если вы неправильно ввели сумму и указали секцию,но пока не напечатали чек,нажмите на кнопку "VD" и сумма аннулируется. Для печати чека на отмененную сумму, нажмите на кнопку "TL".

# • Печать Z счета

\*В конце каждого рабочего дня обязательно закрыть смены (Печать Z счета).

Для печати Z счета несколько раз нажмите на кнопку "M", пока на экране не напишется [Z REPORT], затем наберите 9999, нажмите на кнопку "CLK" и в конце на кнопку "TL".

# • Активация отключенного кассавого аппарата

Несколько раз нажмите на кнопку "М",пока не появится надпись "PROGRAMING".Введите пароль 9999 и подтвердите кнопкой "CLK".На экране напишется "PROGR",затем наберите 1853 и нажмите кнопку "VD". Подождите,если активация успешно закончится,то на экране появится надпись "SUCCESSFUL".После этого вы можете продолжить работу.

\*Если же написалось "COMMUN.ERR.GRA" или/и"SEND.GRA.SERVER" нажмите на кнопку "С" и снова попробуйте перезагрузку.

# • Примечание

В том случае, если на экране кассового аппарата написалось:

"NO PAPER"- это значит,что в а аппарате закончилась термобумага или крышка закрыта неправильно

"Overflow 24 h /error 82 " - распечатайте Z счет

"INCORRECT КЕҮ" – дважды нажмите на кнопку С,затем на "TOTAL"